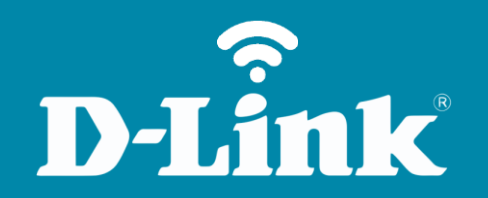

Configuração do Wi-Fi **DIR-600** 

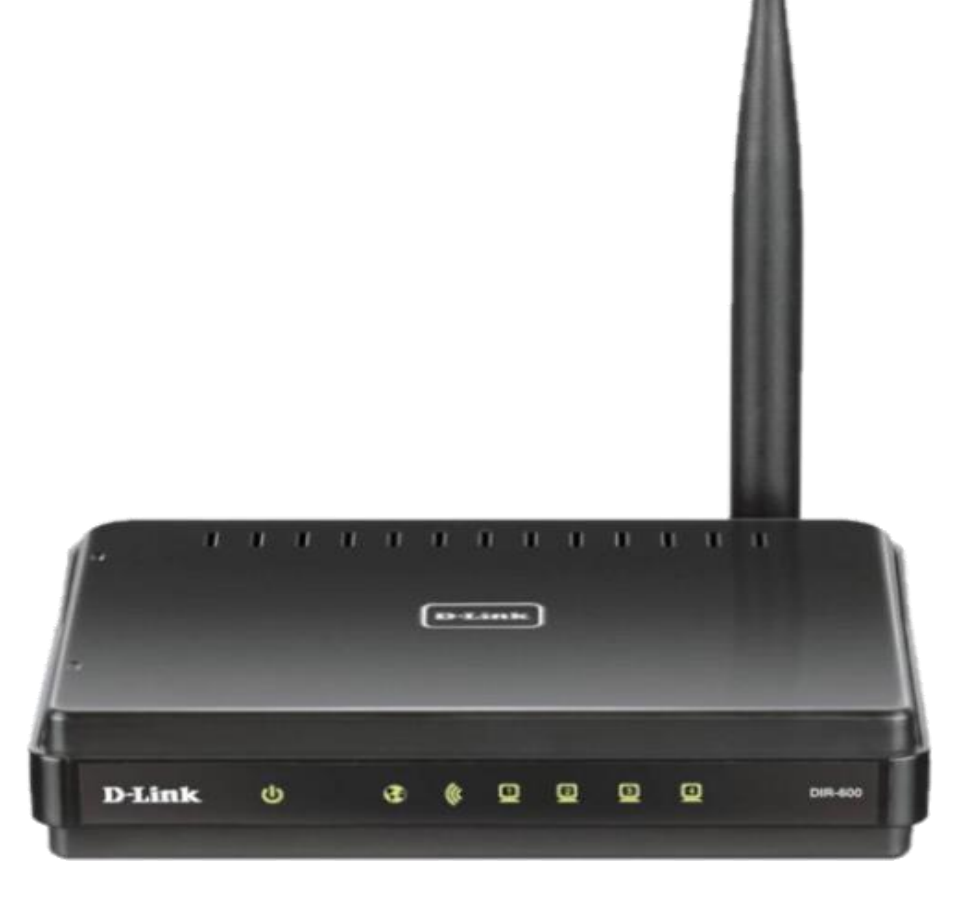

**DIR-600** 

## Procedimentos para configuração da Rede Wireless

1- Para realizar a configuração de Wireless o computador deve estar conectado via cabo Ethernet em uma das portas LAN do DIR-600.

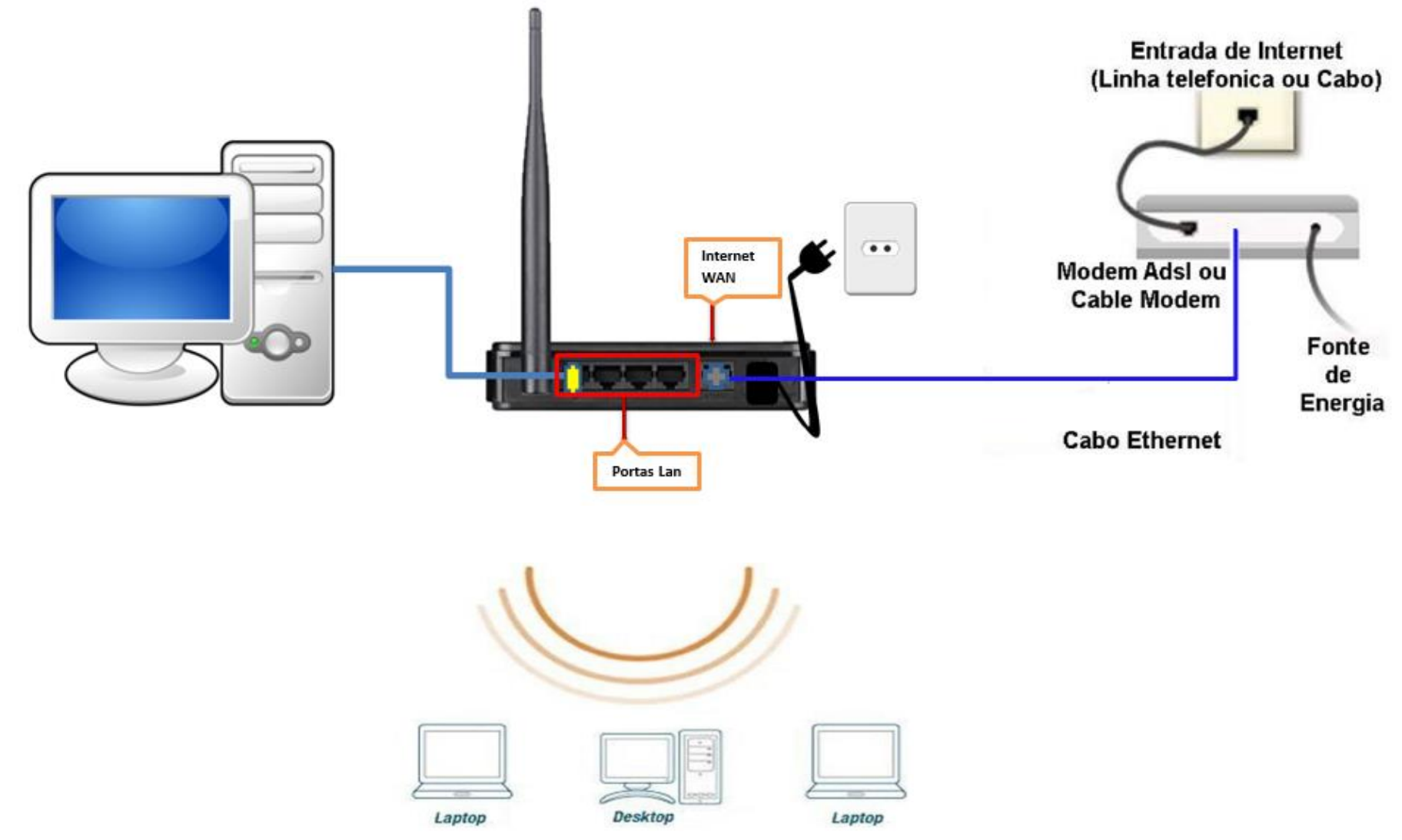

2- Acesse agora a página de configuração do Roteador. Abra o Internet Explorer e digite na barra de endereços <u>http://192.168.0.1</u> e tecle Enter.

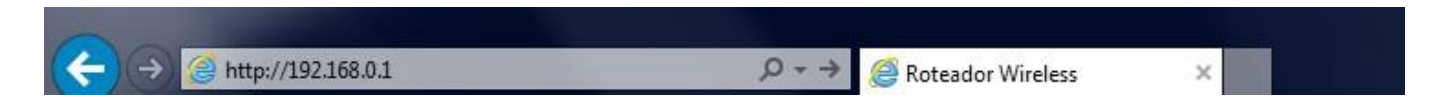

Será apresentada a tela de autenticação para acesso a página de configuração.

| roduct Page | : DIR-600             |                                                                      |                                                                                                    | Hardware Version : B1 | Firmware Version : 2.00 |
|-------------|-----------------------|----------------------------------------------------------------------|----------------------------------------------------------------------------------------------------|-----------------------|-------------------------|
| DI          | San La <sup>t</sup>   |                                                                      |                                                                                                    |                       |                         |
|             |                       |                                                                      |                                                                                                    |                       |                         |
|             | LOGIN                 |                                                                      |                                                                                                    |                       |                         |
|             | Log in to the router: | User Name<br>Password<br>Enter the co<br>type the cha<br>below. HTDM | admin<br>prrect password above and then<br>aracters you see in the picture<br>of<br>Regenerate<br>Log In |                       |                         |

O usuário e senha padrão do equipamento são:

Nome de Usuário: Admin Senha: (deixe em branco) Confirme os caracteres no campo Below

Clique em **Login**.

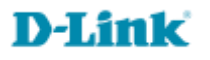

3- Com a tela de configuração aberta clique no botão **Wireless Setup** localizado à esquerda da página e logo em seguida no botão **Manual Internet Connection Setup** no final da tela.

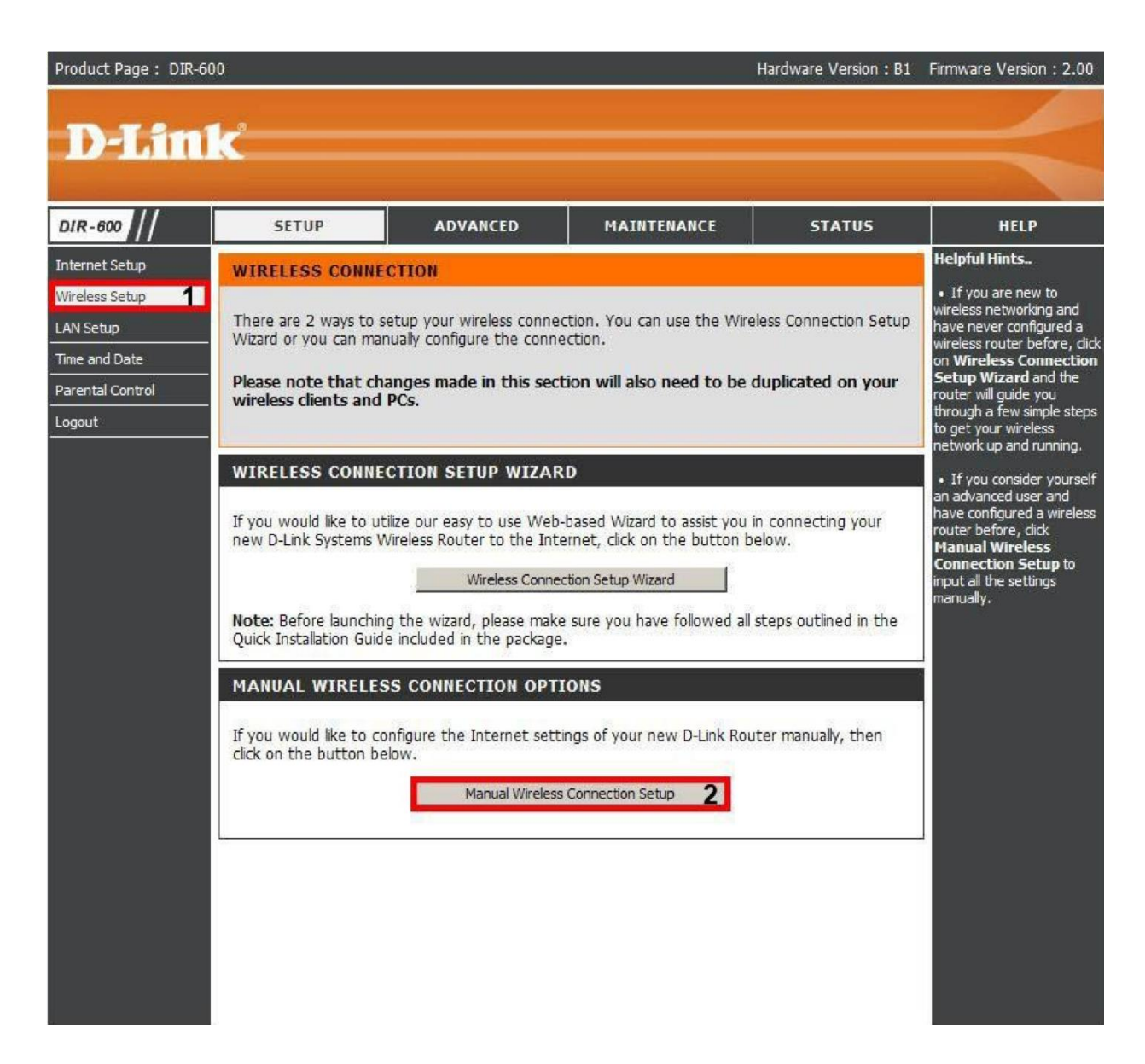

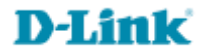

## 4- Altere os seguintes parâmetros:

| WIRELESS NETWORK SETTINGS                                                  |                                                                              |
|----------------------------------------------------------------------------|------------------------------------------------------------------------------|
| Enable Wireless :<br>Wireless Network Name :                               | Always New Schedule (Also called the SSID)                                   |
| Enable Auto Channel Selection :<br>Wireless Channel :<br>Transmission Rate | Best (automatic)                                                             |
| WMM Enable :<br>Enable Hidden Wireless :                                   | <ul> <li>(Wireless QoS)</li> <li>(Also called the SSID Broadcast)</li> </ul> |
| WIRELESS SECURITY MODE<br>Security Mode :                                  | Enable WPA/WPA2 Wireless Security (enhanced) 🗾 4                             |
| WPA/WPA2                                                                   | oh grade encryption and authentication.                                      |
| Cipher Type :<br>PSK / EAP :<br>Network Key :                              | AES 5<br>PSK <b>6</b><br>12345678<br>(8~63 ASCII or 64 HEX)                  |
| 8<br>Save Settings Don't Save Setting                                      | s                                                                            |

**D-Link** 

Enable Wireless: Deixe habilitado.

Wireless Network Name: Crie um nome para sua rede sem fio ex: dlink.

Enable Auto Channell Selection: Deixe habilitado.

Security Mode: Selectione Enabled WPA/WPA2 Wireless Security (enhanced).

Cipher Type: Deixe selecionada a opção AES.

**PSK / EAP:** Deixe selecionada a opção **PSK**.

**Network Key**: Crie uma senha de no mínimo 8 e no máximo 63 caracteres ou uma senha de 64 dígitos a qual pode ser utilizado qualquer número e letras de A a F. **8-** Clique em **Save Settings** para salvar as configurações.

5- Para verificar se as configurações foram efetuadas corretamente clique em **Wireless Setup** e verifique se as alterações estão de acordo com as configurações aplicadas.

Agora basta localizar a rede sem fio pelo seu computador e conectar-se à rede, de preferência utilize o software de gerenciamento do seu Sistema Operacional.

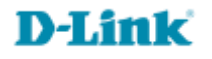

Suporte Técnico www.dlink.com.br/suporte